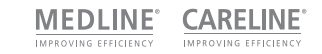

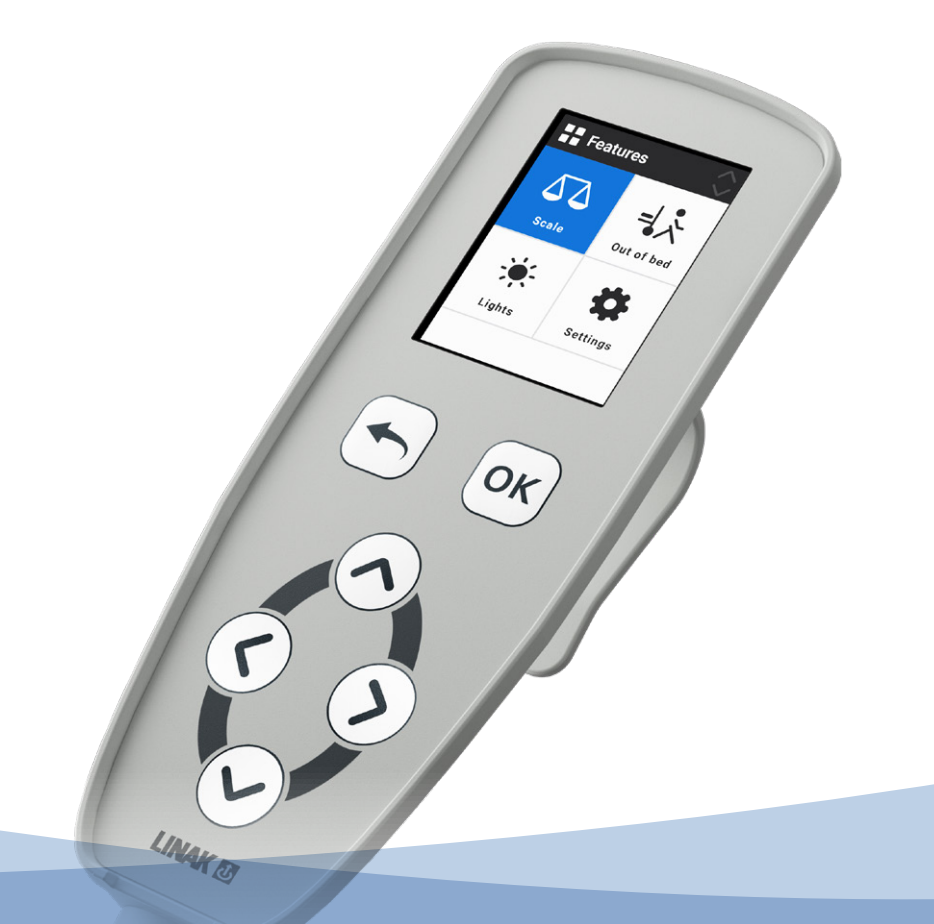

HB100 Quick guide

![](_page_0_Picture_3.jpeg)

LINAK.COM/MEDLINE-CARELINE

# HB100 Weighing Solution

The HB100 is an intelligent hand control with the LINAK<sup>®</sup> Weighing Solution. It features a full navigation menu keypad, thus allowing the display to be dynamic without physically having to change the hand control. The 2.4" colour display will automatically scan the system and only show the features available, to create a user-friendly experience. This quick guide explains all HB100 features.

# Table of contents

| Overview                 | 4     |
|--------------------------|-------|
| General menu description | 5     |
| Main menu                | 5     |
| List menu                | 5     |
| Edit mode                | 6     |
| Pop-ups                  | 6     |
| Feature descriptions     | 7     |
| Scale                    | 7     |
| Out of Bed               | 8     |
| Lights                   | 9     |
| Settings                 | 9     |
| Error list               | 10-15 |

2º

OK

# Functionality

On the first HB100 start-up, and subsequently each time the power supply has been disconnected, an automatic scan of the systems starts after which the HB100 is then ready for use. The scan ensures that only connected devices are visible on the display.

The blue focusing colour indicates the screen area that is currently selected.

![](_page_3_Picture_3.jpeg)

**Header:** The header contains an icon, a headline of the current menu, and an up/down arrow showing if more items are hidden below or above what is shown in the main area. When nothing is hidden, the arrows are faded. The header is always visible.

**Infoline:** The infoline is used to give the user information about the feature without having to enter the menu. The far left side of the infoline is used to show notifications and errors. The infoline is always visible.

| Main area: The main<br>area has four different                                    | <b>Feature</b> | s          | <b>⊧</b> ≿ે Out of bed                                                                   | $\sim$                                                                                                    | <b>⊧ਨੇ Out of bed</b>                                                                        | .⊧⊱ Out of bed          |
|-----------------------------------------------------------------------------------|----------------|------------|------------------------------------------------------------------------------------------|----------------------------------------------------------------------------------------------------|----------------------------------------------------------------------------------------------|-------------------------|
| views:<br>1. Main menu (tiles)<br>2. List menu<br>3. Selection list<br>4. Pop-ups | Scale          | Out of bed | Out of bed<br>Timer<br>Under Bed Light<br>Bed side light<br>External light<br>Auto-clear | <ul> <li>C</li> <li>1 sec</li> <li>C</li> <li>X</li> <li>X</li> <l< th=""><th><ul> <li>∧</li> <li>Off</li> <li>1 sec</li> <li>10 sec</li> <li>30 sec</li> <li>✓</li> </ul></th><th>Person is<br/>out of bed</th></l<></ul> | <ul> <li>∧</li> <li>Off</li> <li>1 sec</li> <li>10 sec</li> <li>30 sec</li> <li>✓</li> </ul> | Person is<br>out of bed |
|                                                                                   |                |            |                                                                                          |                                                                                                    | Timer                                                                                        |                         |
|                                                                                   | Main mer       | nu example | List menu exam<br>with notification                                                      | iple<br>on                                                                                                    | Selection list example                                                                       | Pop-up example          |

## General menu description

#### Main menu

The main menu is divided into four tiles and can be navigated by the arrow keys. It can contain from 1 to X tiles, but only four can be seen at a time. If some features are hidden, they can be accessed by pressing the down key twice or more.

![](_page_4_Picture_3.jpeg)

Main menu with Scale tile selected

Main menu with Settings tile selected

#### List menu

The list menu can have from 1 to 6 visible items at a time. List items can have two main functions: toggle (e.g. on/off) and go to Edit mode (e.g. a timer). Some features need to be turned on before other settings can be set. When the feature is off, list items will be in a greyed out state and cannot be accessed.

| 🔆 Lights            | $\bigcirc$ | ╡҉≻ Out of bed  |     |
|---------------------|------------|-----------------|-----|
| Under Bed Light     | 0          | Out of bed      | 8   |
| Bed side light      | ۲          | Timer           | Off |
| External light      | ۲          | Under Bed Light | ×   |
|                     |            | Bed side light  | ×   |
|                     |            | External light  | ×   |
|                     |            | Auto-clear      | Ø   |
|                     |            |                 |     |
| List menu with 3 it | ems        | List menu with  |     |

disabled list items

### Edit mode

The Edit mode is accessed through the List menu. The list will focus on the selected item and is navigated by using the up/down arrow keys. Press OK to confirm choices.

![](_page_5_Picture_2.jpeg)

4 entries

#### Pop-ups

Pop-ups occur when the user needs to take action. There are three pop-up types.

- **1. User instructions:** These are messages to the user, asking him/her to wait or accept certain changes.
- **2. Notifications:** Notification pop-ups occur when you enter a menu with a notification.
- **3. Errors:** The error pop-up will be shown when an error/user error occurs.

![](_page_5_Figure_9.jpeg)

## Feature descriptions

### Scale

The Scale feature is used to monitor the patient weight. The Scale menu itself is a special list menu view with focus on showing the patient weight. The list contains up to four items, depending on calibration.

- Scale on/off: Turns the feature on or off.
- Zero: Zeroes the bed. The bed can only be zeroed if the weight is below 50 kg (This value can be changed when calibrating the bed)
- Auto-compensate: Is used to add/remove items from the bed, such as a new pillow or equipment, without impacting the patient weight.
- High precision: Only accessible if the calibration is made with a value other than 100 g precision (e=0,1). Pressing the high precision will show a 100 g weight for 5 seconds and then return to showing for instance 500 g again.

The marking plate shows the range in which the Scale will measure and if it supports kilograms and pounds. Values are determined by the QLCI2 and how it is calibrated.

Min.: Minimum weight to be measured

- Max.: Maximum weight to be measured
- e: Weight resolution
- d: Detailed weight resolution (only visible when  $e \neq d$ )

To use the Scale feature, a QLCI2 must be connected to the system.

![](_page_6_Picture_13.jpeg)

### Out Of Bed

The Out of Bed feature is used to set what happens when the patient leaves the bed. The Out Of Bed menu contains up to six items, depending on connected accessories.

- Out Of Bed on/off: Turns the feature on or off.
- Timer: The timer determines how much time will pass before a signal is sent via a gateway.
- Under Bed Light: Possible to toggle between on/off. Activates when the patient leaves the bed and requires an Under Bed Light.
- Bedside Light: Possible to toggle between on/off. Activates when the patient leaves the bed and requires a Bedside Light.
- External Light: Possible to toggle between on/off. Activates when the patient leaves the bed and requires a gateway connection to an External Light.
- Auto-clear: Possible to decide if the Out Of Bed notification should be removed automatically when

the patient returns to the bed. The default setting is on.

![](_page_7_Picture_9.jpeg)

When selecting the OOB tile, the infoline will show if the timer or a light is enabled

![](_page_7_Picture_11.jpeg)

Main menu with Out Of Bed tile selected

appear

| ᆗᄎ Out of bed   |       |
|-----------------|-------|
| Out of bed      | 0     |
| Timer           | 1 sec |
| Under Bed Light | Ø     |
| Bed side light  | ۲     |
| External light  | ۲     |
| Auto-clear      | Ø     |
|                 |       |

Out Of Bed menu

-↓ > Out of bed  $\mathbf{\Lambda}$ Off 1 sec 10 sec 30 sec  $\checkmark$ Timer

The timer to send a gateway signal can be set in values from 1 second to 60 minutes

![](_page_7_Figure_17.jpeg)

the notification content

need to accept to have seen the notification. If auto-clear is enabled, this is not shown if the patient has returned to bed

#### Lights

- **Under Bed Light:** Toggle on/off. Requires an Under Bed Light.
- Bedside Light: Toggle on/off. Requires a Bedside Light.
- External Light: Toggle on/off. Requires a gateway connection to an External Light.

![](_page_8_Picture_4.jpeg)

#### Settings

- Language: Choose system language. (English, Danish, German, Spanish)
- Weight unit: Choose kilograms or pounds. The list item is only visible if the calibration supports pounds.
- Decimal symbol: Choose between a comma or dot.
- **Gateway signal:** Choose how the gateway signal is sent, either pulse or follow. In case of an event using the gateway, such as a person leaving the bed with Out Of Bed active:

| <i>Pulse:</i> Sends a signal via | Feature    | s             | 🏠 Settings        | $\sim$ | 🔅 Settings      | 🏠 About      | $\sim$   |
|----------------------------------|------------|---------------|-------------------|--------|-----------------|--------------|----------|
| Will send a new signal           |            | _  \$         | Language          | GB     | ~               | Software HB1 | 10       |
| when the person returns          | <b>44</b>  |               | Weight unit       | kg     |                 | Number       | 02021076 |
| to bed.                          | Scale      | Out of bed    | Decimal symbol    |        | GB              | Version      | 0.49594  |
| Follow: Will keep sending        |            |               | About             |        | DE              |              |          |
| a signal as long as the          | - <b>.</b> |               |                   |        | FR              | Software QLC | 12       |
| person is out of bed.            | Lights     | Settings      |                   |        | $\sim$          | Number       | 2021067  |
| About: It is possible to         |            |               |                   |        | language        |              |          |
| see the software number          |            |               |                   |        | Language        |              |          |
| and to do a verification of      | Main n     | nenu with     | Settings list men | L      | Choose language | The About    | section  |
| the scale system.                | Settings   | tile selected |                   |        |                 |              |          |

If an error occurs, the system will disable part of the functions, and a brief error description will be available.

![](_page_9_Figure_2.jpeg)

Out Of Bed error. The error icon will appear in the bottom left corner

When selecting the tile with the error, an error code will be shown

they will be shown in list form

At the bottom of the main menu, the Error list menu will become visible

| 🔗 Error list                  | 🧭 Error list                           |
|-------------------------------|----------------------------------------|
| Error E1AD01                  |                                        |
| Error E1AE01                  |                                        |
|                               | Error E1AE01<br>Scale no communication |
| 0                             |                                        |
| If there are multiple errors. | A short error description              |

\_\_\_\_

### General

| ID     | Long text                    | Troubleshoot                  |
|--------|------------------------------|-------------------------------|
| E1AA01 | OpenBus™ is inactive         | Check cables (OpenBus™)       |
| W1AA01 | System is running on battery | Reconnect the system to mains |
| W1AA02 | System is on hold            | Deactivate on hold            |

### OOB feature

| ID     | Long text               | Troubleshoot                                                                  |
|--------|-------------------------|-------------------------------------------------------------------------------|
| E1AD01 | Communication error     | Turn Out Of Bed on/off                                                        |
| E1AD02 | Out Of Bed is not ready | Check system for errors on Out Of Bed                                         |
| E1AD03 | Backrest is too high    | Current backrest position doesn't allow OOB monitoring, run the backrest down |
| E1AD04 | Load cell 1 failure     | Check loadcell 1 connections                                                  |
| E1AD05 | Load cell 2 failure     | Check loadcell 2 connections                                                  |
| E1AD06 | Load cell 3 failure     | Check loadcell 3 connections                                                  |
| E1AD07 | Load cell 4 failure     | Check loadcell 4 connections                                                  |
| E1AD08 | Scale not calibrated    | Calibrate system                                                              |
| W1AD01 | Out Of Bed missing      | Check connections and restart system                                          |

### Scale feature

| ID     | Long text             | Troubleshoot                                       |
|--------|-----------------------|----------------------------------------------------|
| E1AE01 | Communication error   | Turn Scale on/off                                  |
| E1AE04 | Load cell 1 failure   | Check load cell 1 connections and calibrate system |
| E1AE05 | Load cell 2 failure   | Check load cell 2 connection and calibrate system  |
| E1AE06 | Load cell 3 failure   | Check load cell 3 connection and calibrate system  |
| E1AE07 | Load cell 4 failure   | Check load cell 4 connection and calibrate system  |
| E1AE08 | Scale not calibrated  | Calibrate system                                   |
| E1AE09 | Incorrect calibration | Calibrate system again                             |
| E1AE10 | Checksum fails        | Communication error                                |
| U1AE01 | Overload              | Please remove weight from the bed                  |

### Scale feature

| ID     | Long text                            | Troubleshoot                                     |
|--------|--------------------------------------|--------------------------------------------------|
| U1AE02 | Insufficient load                    | Please add weight to the bed                     |
| U1AE03 | Weight unstable                      | Make sure the weight is stable                   |
| U1AE04 | Compensation weight is above maximum | Please remove weight from the bed and try again. |
| U1AE05 | Compensation weight is below minimum | Please add weight to the bed and try again.      |
| U1AE06 | Zeroing is above maximum limit       | Please remove weight from the bed and try again. |
| W1AE01 | Scale feature is missing             | Check connections and restart system             |

### UBL feature

| ID     | Long text               | Troubleshoot guide                   |
|--------|-------------------------|--------------------------------------|
| E1AF01 | Under Bed Light missing | Check connections and restart system |
| E1AF02 | Under Bed Light missing | Check connections and restart system |
| W1AF01 | Under Bed Light missing | Check connections and restart system |

### BSL feature

| ID     | Long text                        | Troubleshoot                            |
|--------|----------------------------------|-----------------------------------------|
| E1AG01 | Bed Side Light not connected     | Check Bed Side Light connections        |
| E1AG02 | Bed Side Light error             | Check connections and restart system    |
| E1AG03 | Bed Side Light voltage error     | Check connections and restart system    |
| E1AG04 | Bed Side Light current error     | Check connections and restart system    |
| E1AG05 | Bed Side Light temperature error | Let system cool down and restart system |
| E1AG06 | Bed Side Light power error       | Check connections and restart system    |
| W1AG01 | Bed Side Light missing           | Check connections and restart system    |

## EXL feature

| ID     | Long text                    | Troubleshoot                              |
|--------|------------------------------|-------------------------------------------|
| E1AH01 | External Light not connected | Check External Light connection and cable |
| W1AH01 | External Light missing       | Check connections and restart system      |

![](_page_14_Picture_0.jpeg)

#### TERMS OF USE

The user is responsible for determining the suitability of LINAK products for a specific application. UINAK takes great care in providing accurate and up-to-date information on its products. However, due to continuous development in order to improve its products, LINAK products are subject to frequent modifications and changes without prior notice. Therefore, LINAK cannot guarantee the correct and actual status of said information on its products. While LINAK uses its best efforts to fulfil orders, LINAK cannot, for the same reasons as mentioned above, guarantee the availability of any particular product. Therefore, LINAK reserves the right to discontinue the sale of any product displayed on its website or listed in its catalogues or other written material drawn up by LINAK.

All sales are subject to the Standard Terms of Sale and Delivery for LINAK. For a copy hereof, please contact LINAK.

![](_page_15_Picture_3.jpeg)

LINAK has a world-class sales and service organisation. Today we are present in 35 countries all over the world. For further information, please visit our website: **LINAK.COM**